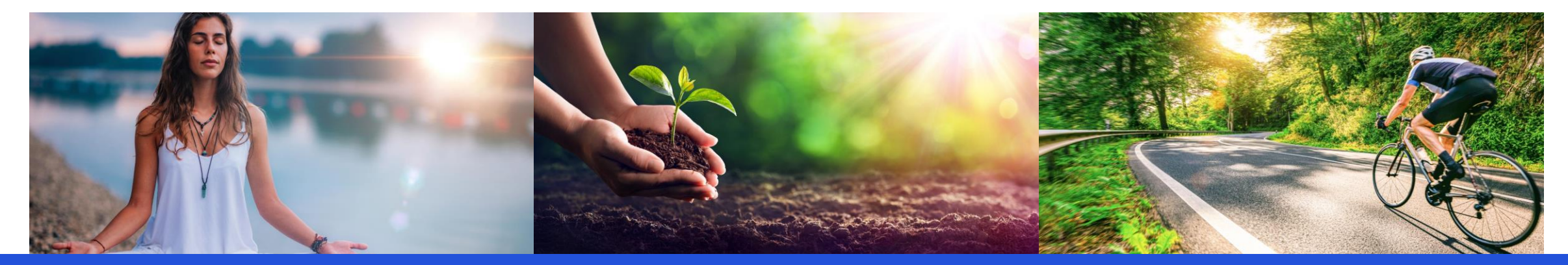

# **Team**fit

# Pommersche VB – Gemeinsam Schritt für Schritt 3.0

### App Guide Team Captains

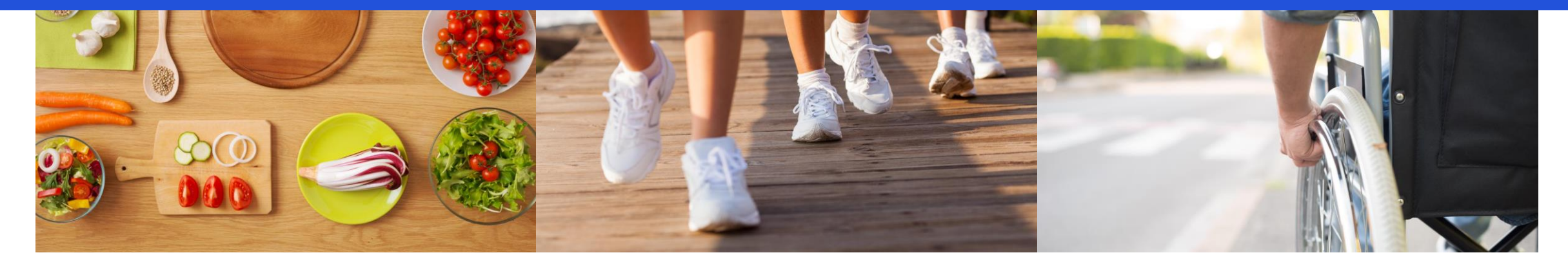

# Installation

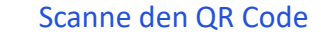

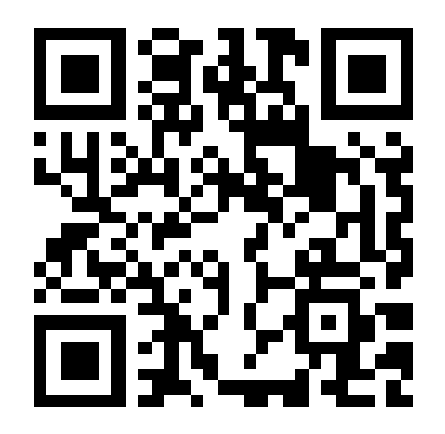

oder klicke mit deinem Smartphone auf den folgenden Link:

https://teamfit.app.link/pommerschevb

Installiere die App über den Google Play oder Apple App Store

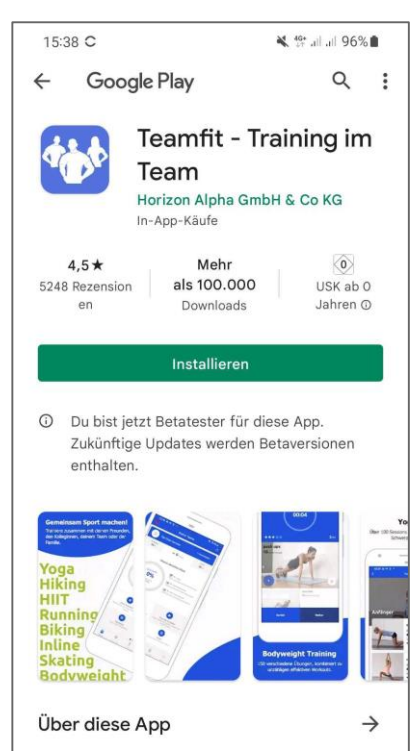

Bodyweight Training, Fahrrad App, Lauf App für Mannschaften. Teams und Freunde

<

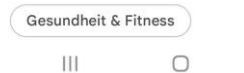

Öffne die App 15:39 🖬 C ¥ 🏰 all all 96% 🗎 Google Play 9:  $\leftarrow$ Teamfit - Training im Team Horizon Alpha GmbH & Co KG In-App-Käufe Deinstallieren Öffnen O Du bist jetzt Betatester f
ür diese App. Zukünftige Updates werden Betaversionen enthalten. Werbeanzeigen Vorschläge für dich Ant Legion: For the Blinkist: Große Harry Potter: Swarm Ideen in 15Min Rätsel & Zauber Early Access 4,4 \* 4,7\* Das könnte dir auch gefallen  $\rightarrow$ Sixpack in 30 Bauchfett Verlieren Abnehmen für Männer-30 Tagen GI Tagen

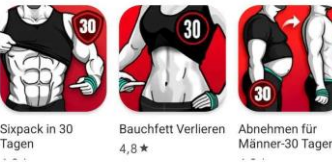

0

<

```
Und starte
```

13:50 🖬 🛍 🚇 🔌 🖘 .il .il 82% 🛢

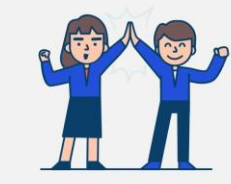

#### Gemeinsam fit, gesund und motiviert

Pflege einen fitten und gesunden Lebensstil, zusammen mit deinen Kollegen, Freunden, deiner Familie oder deinem Team.

> Jetzt starten 0

<

111

# Registrierung

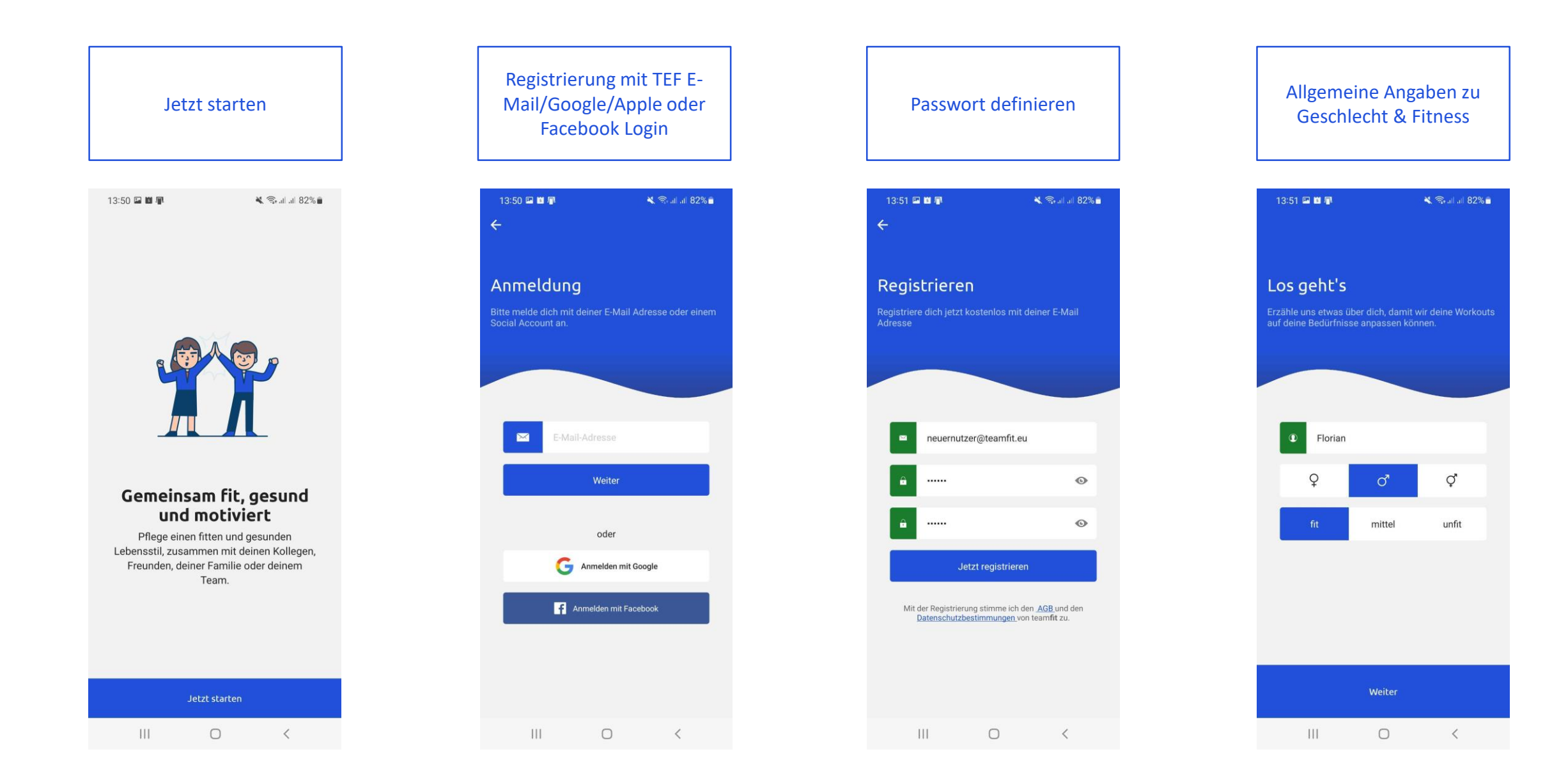

### **Erstelle ein eigenes Team**

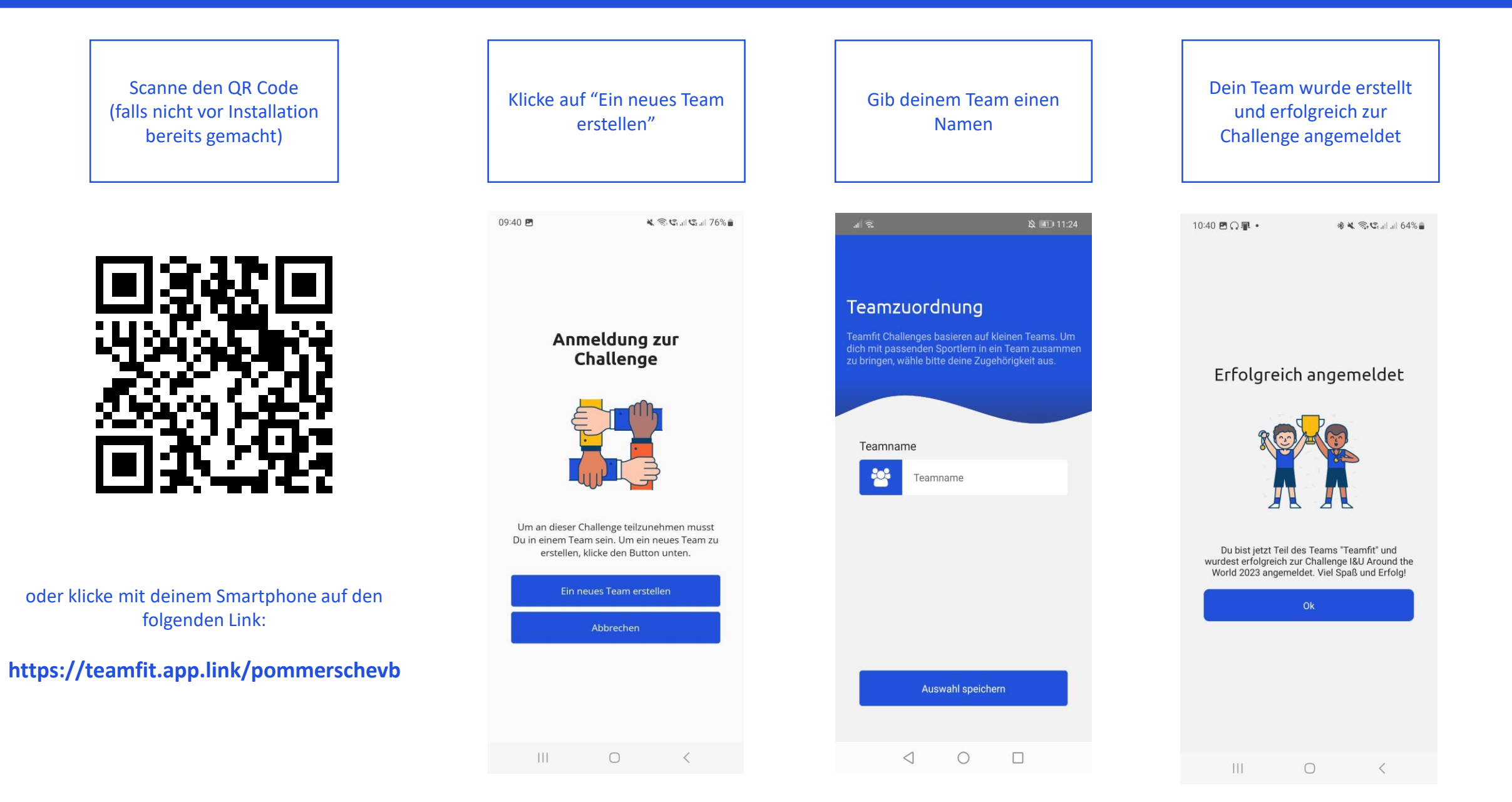

# Lade deine Kolleg\*innen ein

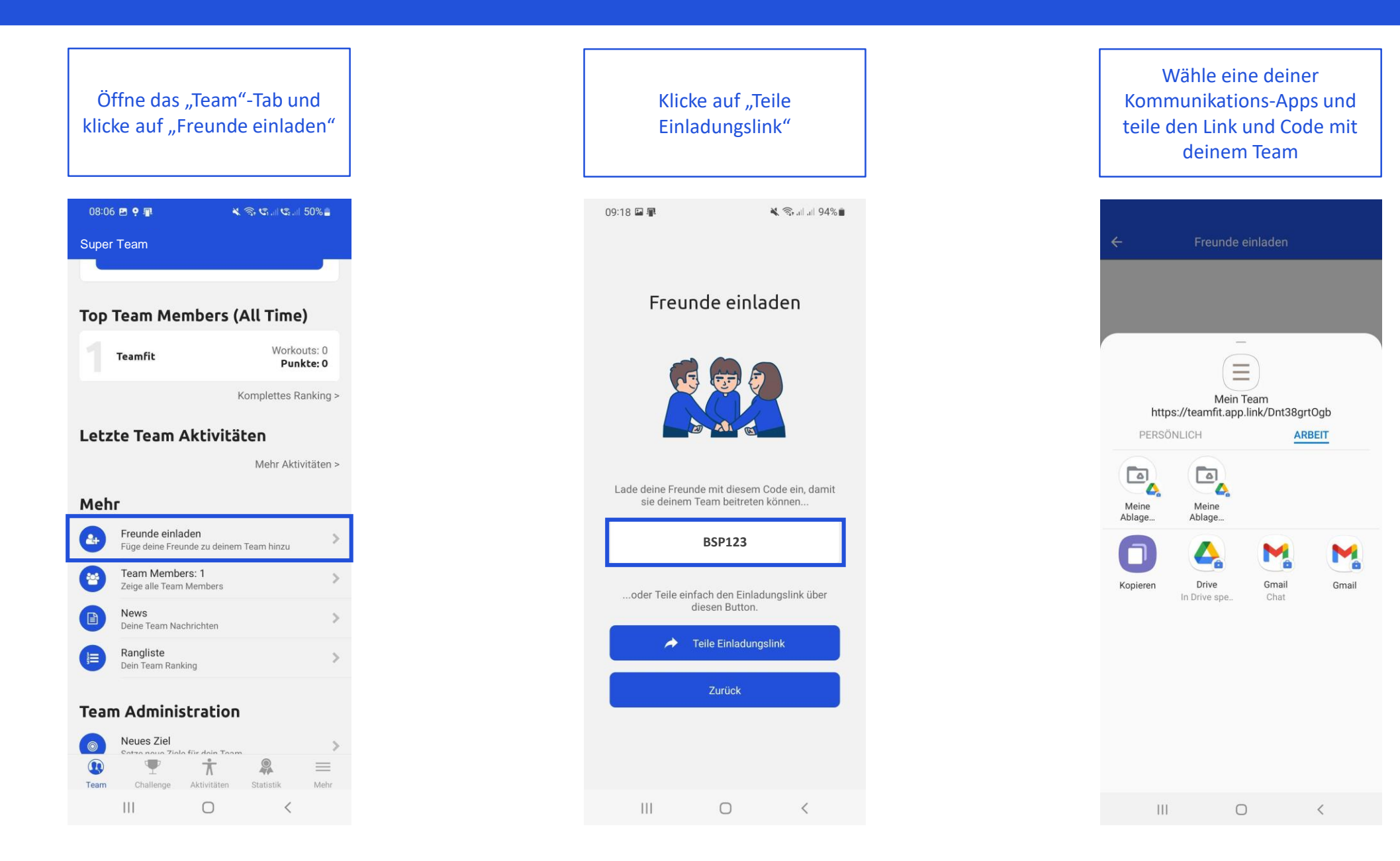

# **Challenge Tab**

Übersicht zu Punkten, eigenem Beitrag und Beitrag des Teams

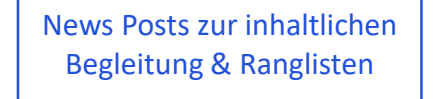

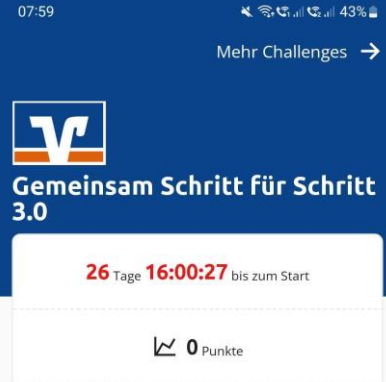

Dein Beitrag O Punkte Dein Beitrag deiner Teams O Punkte States Teams

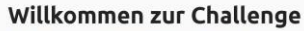

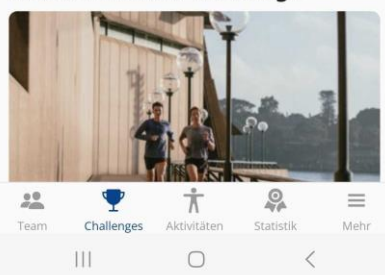

07:59 D Comeinsam Schritt für Schritt 3.0
Dein Beitrag
O Punkte
Der Beitrag deiner Teams
O Punkte
C Tamms

#### Willkommen zur Challenge

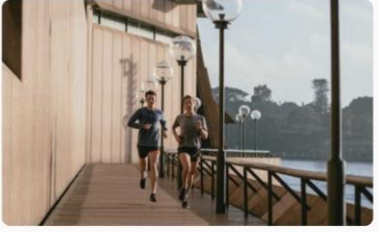

Wir freuen uns sehr, gemeinsam mit dir und den Pommerschen Volksbanken wieder richtig fit zu werden. Viel Spaß!

# Rangliste

| Ältere Posts |            |   |           |      |
|--------------|------------|---|-----------|------|
|              | Challenges | Å |           | Habr |
|              |            |   | Statistik | WEIT |

0 p je Sportler

Information zur Berechnung der Durchschnittspunkte

Bei der Berechnung der Durchschnittspunkte eines Teams wird jeweils der Punktewert eines Workouts durch die Anzahl der aktuellen Teammitglieder geteilt und gespeichert. Die Formel dazu lautet:

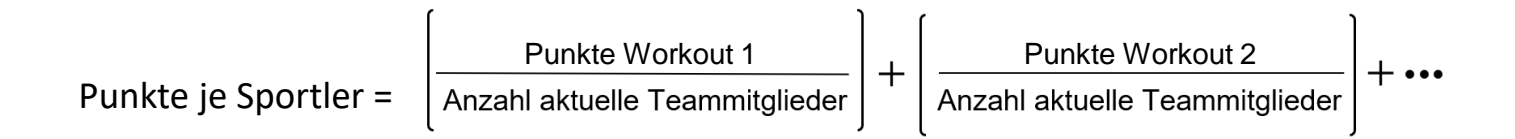

Durch diese fortschreitende Berechnung der durchschnittlichen Punkte je Team Mitglied wird verhindert, dass der Durchschnittswert "springt", wenn einem Team weitere Mitglieder beitreten oder bestehende Mitglieder austreten.

# Team Tab

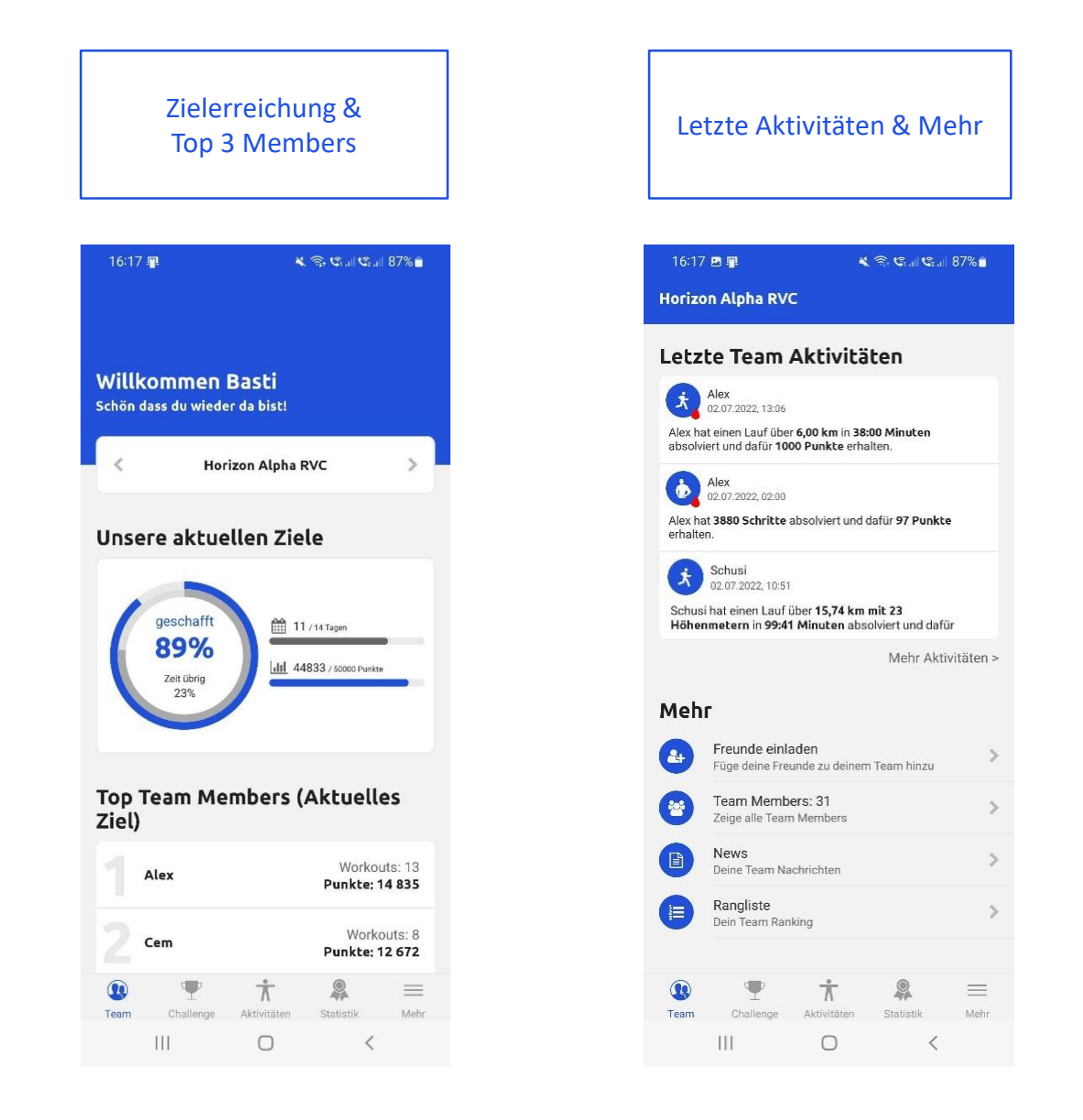

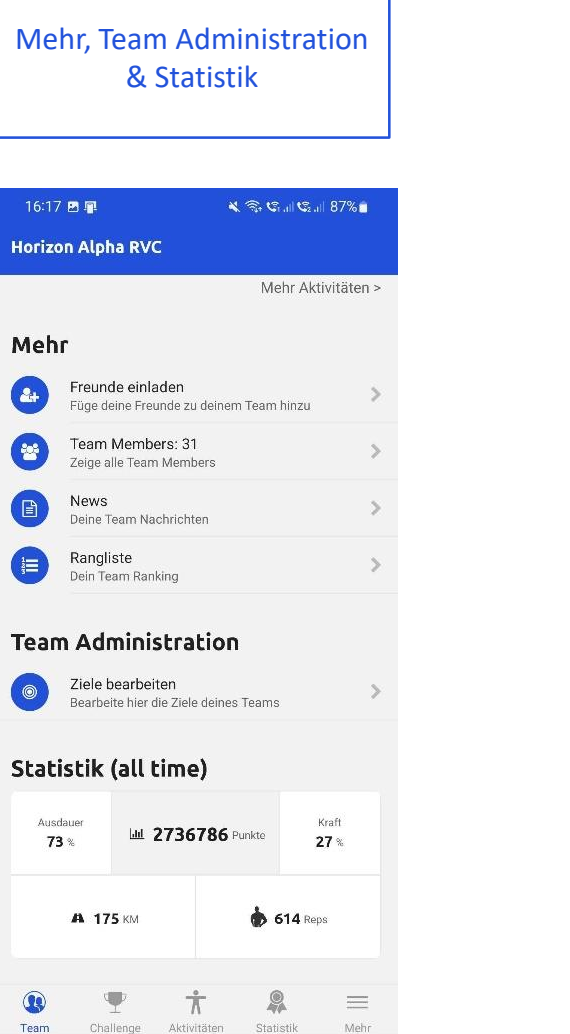

0

<

News: Chat und Team Workouts

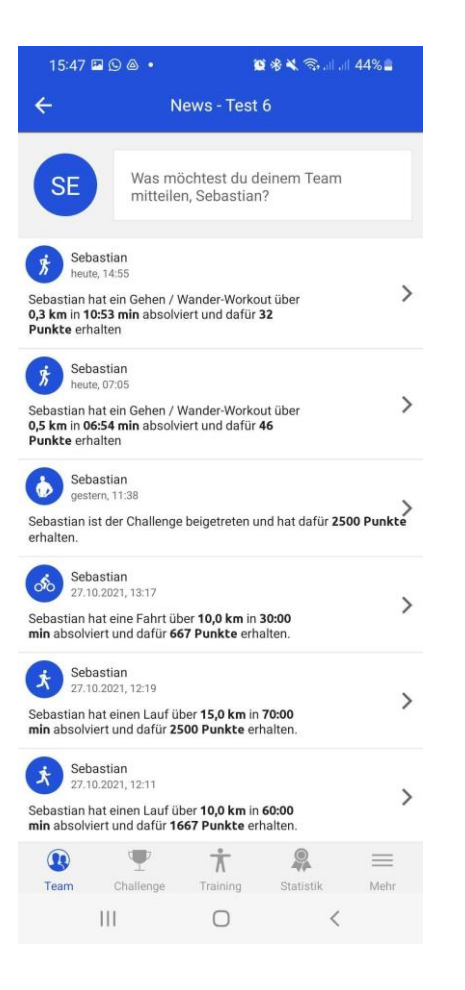

### Setze ein Ziel für dein Team

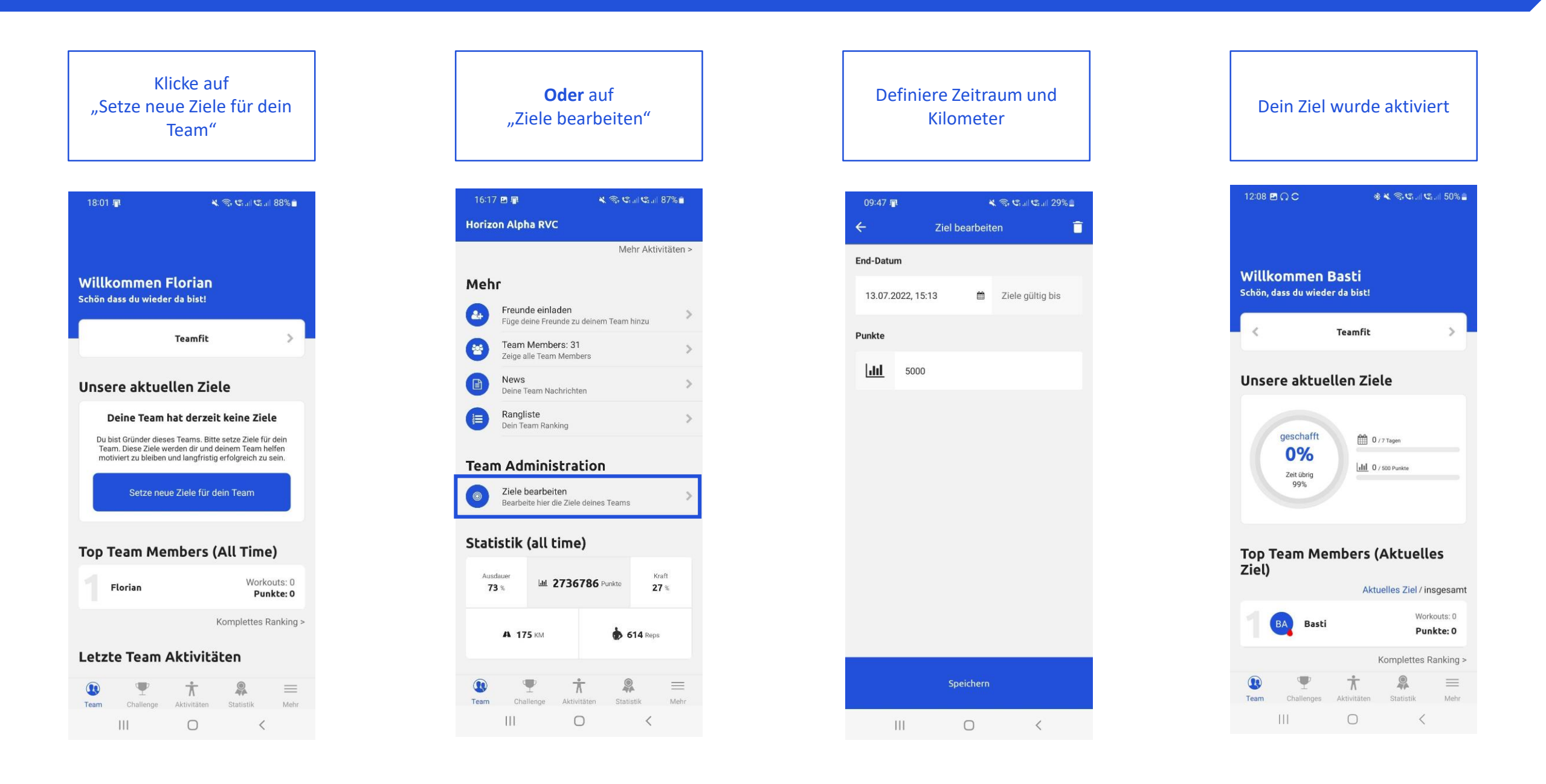

## Aktivitäten erfassen

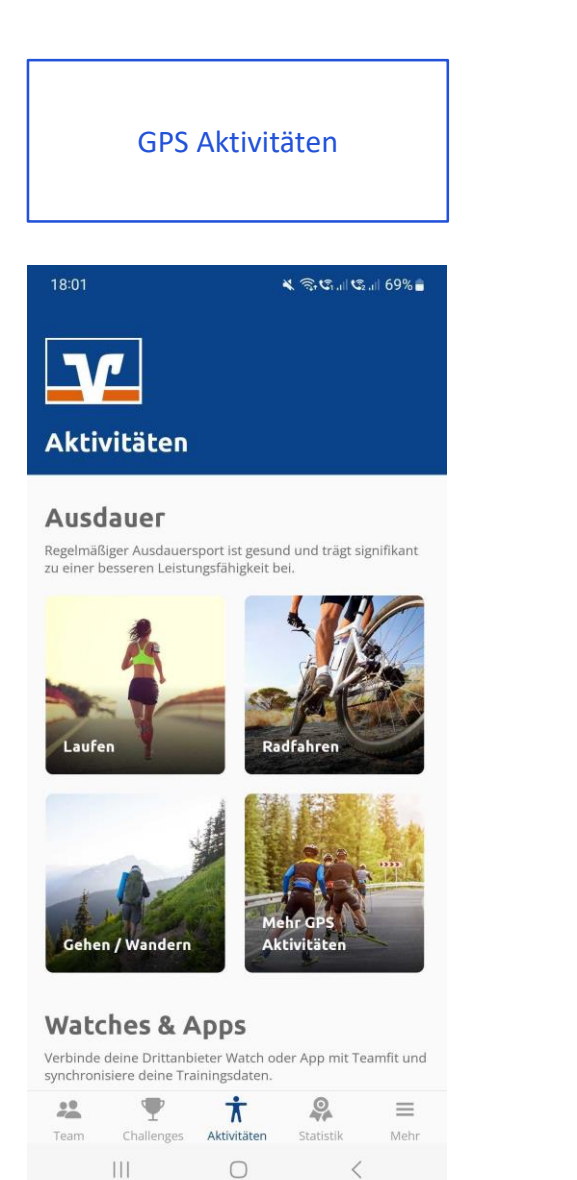

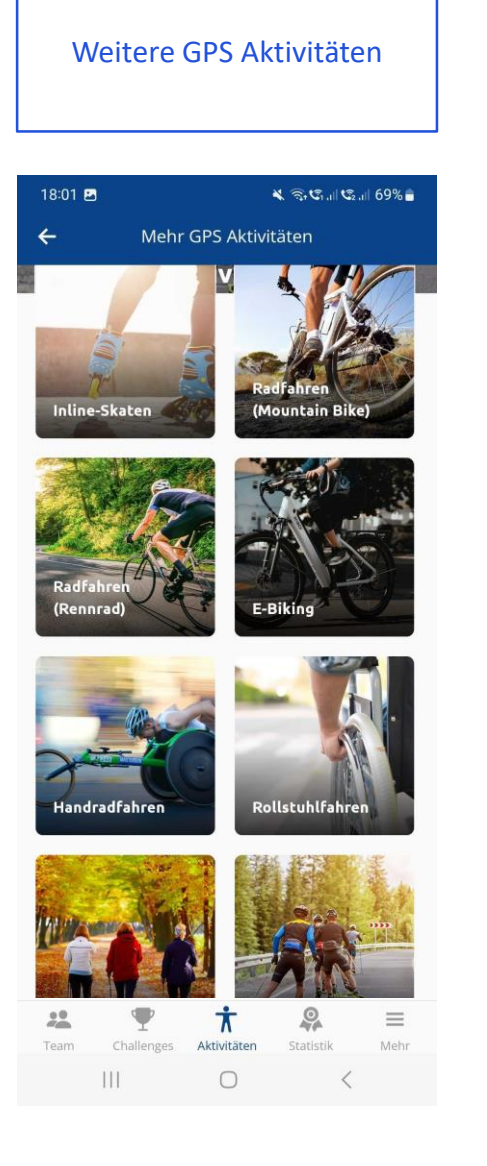

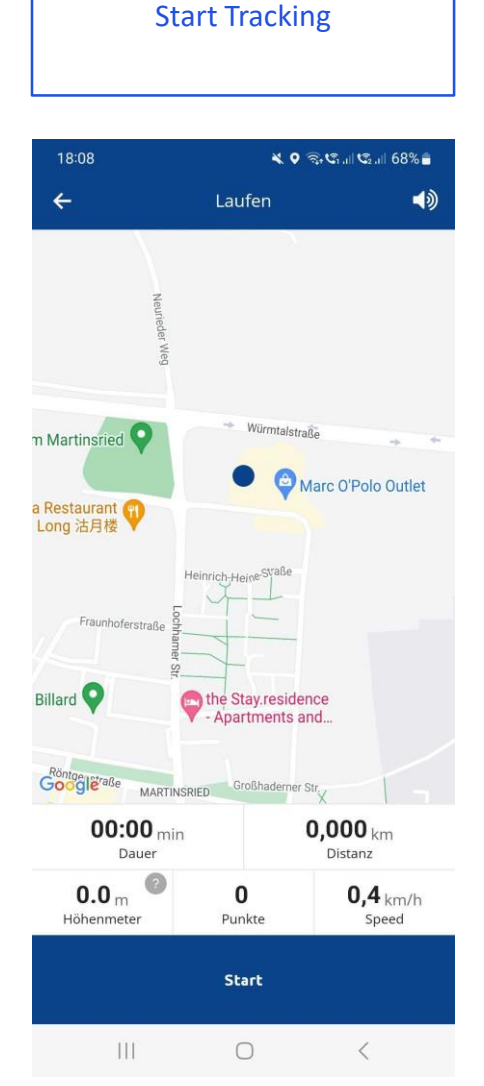

### Workouts via Tracker importieren

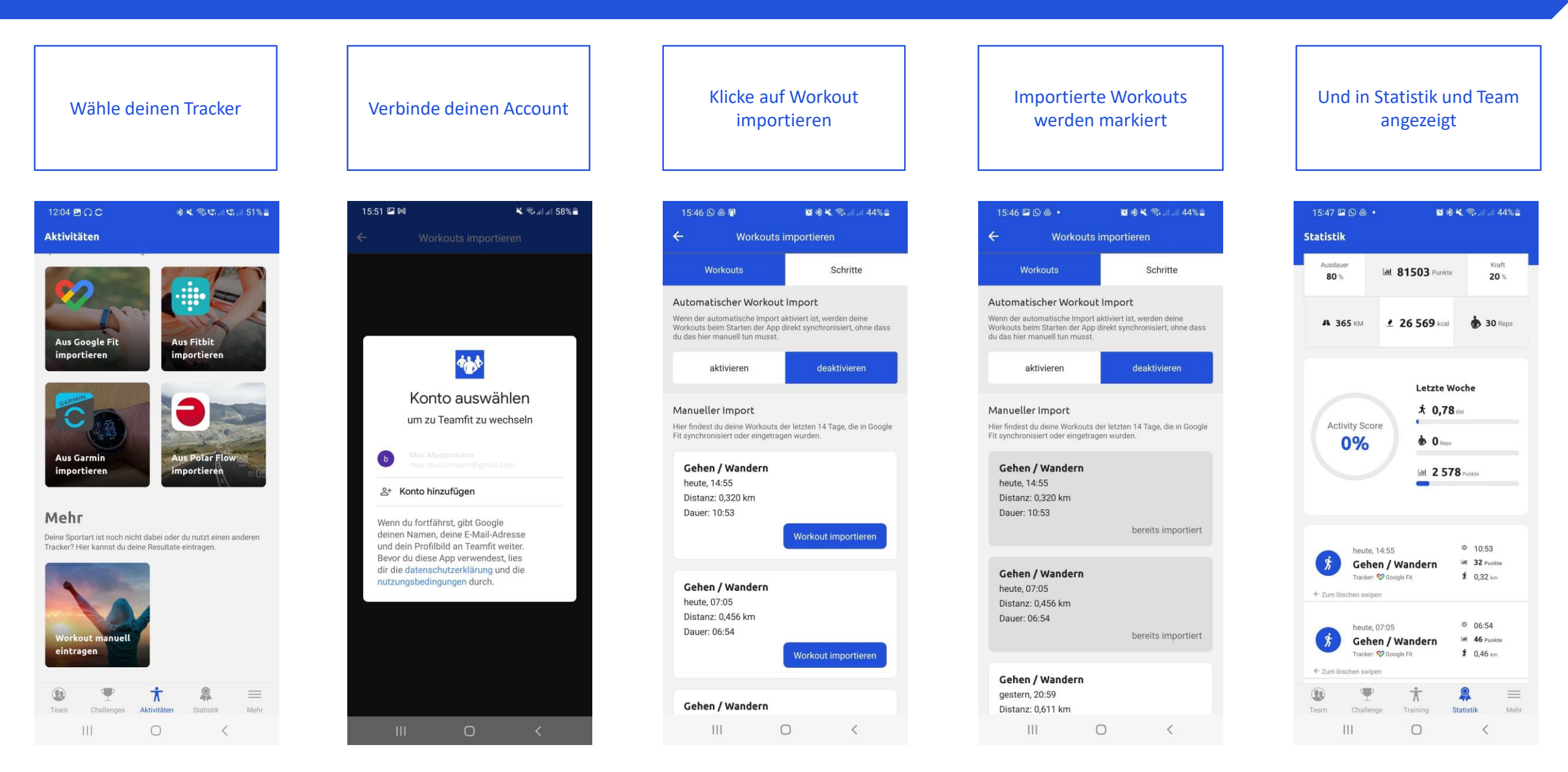

# Statistik & Mehr

![](_page_10_Figure_1.jpeg)

>

>

>

>

>

>

>

>

![](_page_11_Picture_0.jpeg)

# Komme bei Fragen gerne auf uns zu

support@teamfit.eu